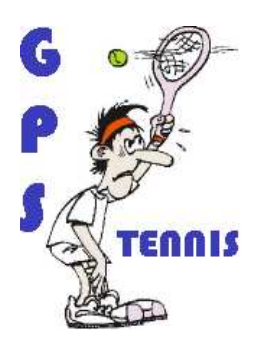

# PROCEDURE DE RESERVATION DES COURTS DE TENNIS PAR INTERNET

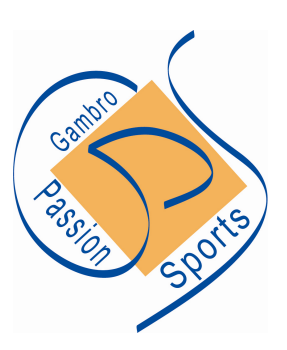

A partir du 1<sup>er</sup> mai 2008, la réservation des courts de tennis de Gambro Passion Sports se fait exclusivement par Internet, par le biais du site spécialisé <u>www.ballejaune.fr/</u>

## ACCES AU SITE ET IDENTIFICATION

- Chaque adhérent reçoit à l'inscription :
  - un nom de connexion dont la syntaxe est : NOM Prénom (en respectant bien les majuscules et minuscules)
  - o un mot de passe.
- Le mot de passe doit impérativement être modifié dès la première connexion.
- A partir de n'importe quel poste informatique connecté à internet, ouvrir Internet Explorer et taper l'adresse : <u>http://fr.ballejaune.net/</u> dans la barre d'adresse.
- Vous arrivez sur la page d'accueil suivante :

| ballejaune 🔒 🛚 🕫 c                                          | ONNECTER ACCUI                                         | EIL A PROPOS                       | INSCRIPTION                                | CLUBS    |
|-------------------------------------------------------------|--------------------------------------------------------|------------------------------------|--------------------------------------------|----------|
| GAMBRO PASSION                                              | SPORTS                                                 | and the second                     |                                            |          |
| Salara<br>Barrows                                           | <b>Accès aux planning</b><br>Indiquez ci-dessous votre | <b>S</b><br>identifiant / mot de p | asse                                       |          |
| Coordonnées du club                                         | Identifiant<br>Mot de passe                            | NOM Prénom                         |                                            |          |
| 69 MEYZIEU<br>O472452497  HIAssociation.Sportive@gambro.com | 1                                                      | Entrer<br>Aot de passe perdu       | Entrez vos                                 | et       |
|                                                             |                                                        |                                    | mot de pass<br>et cliquez su<br>« Entrer » | se<br>Jr |

## CHOIX DU COURT ET DU CRENEAU HORAIRE

• Après identification, vous arrivez sur la page de visualisation du planning des courts.

| Déconnexion | Accueil Réservation S | ynthèse M | es intos Boite à outils | Ð   | Choisir une date Mardi 1<br>ou un terrain en cliquent<br>Ensuite, cliquer sur le n | 5 Avril 2<br>: sur sa<br>10t "libre | coos <b>v club</b><br>loupe en O<br>" de l'heure choisie |  |  |
|-------------|-----------------------|-----------|-------------------------|-----|------------------------------------------------------------------------------------|-------------------------------------|----------------------------------------------------------|--|--|
| Court n°    | 1 (Ouest) 🍾           | Court nº: | 2 (Est) 🍾               | 201 |                                                                                    |                                     |                                                          |  |  |
| 08h 00      | libre                 | 08h.00    | libre                   |     |                                                                                    |                                     |                                                          |  |  |
| 09h 00      | libre                 | 09h 00    | libre                   |     |                                                                                    |                                     | Choisir la date<br>à laquelle                            |  |  |
| 10h 00      | libre                 | 10h 00    | libre                   |     |                                                                                    |                                     | vous<br>souhaitez                                        |  |  |
| 11h 00      | libre                 | 116.00    | Ubre                    |     | Cliquez sur le créneau<br>que vous souhaitez                                       |                                     | réserver.                                                |  |  |
| 12h 00      | libre                 | 17.00     | libre                   |     | réserver, pourvu qu'il<br>soit libre                                               |                                     |                                                          |  |  |
| 13h 00      | libre                 | 13h 00    | libre                   |     |                                                                                    |                                     |                                                          |  |  |
| 14h 00      | libre 🚩               | 14h 00    | libre                   |     |                                                                                    |                                     |                                                          |  |  |
| 156.00      | libre                 | 151.00    | libre                   |     |                                                                                    |                                     |                                                          |  |  |

#### **CHOIX DU PARTENAIRE**

• Après avoir cliqué sur le créneau, vous accédez à la page du choix de votre partenaire :

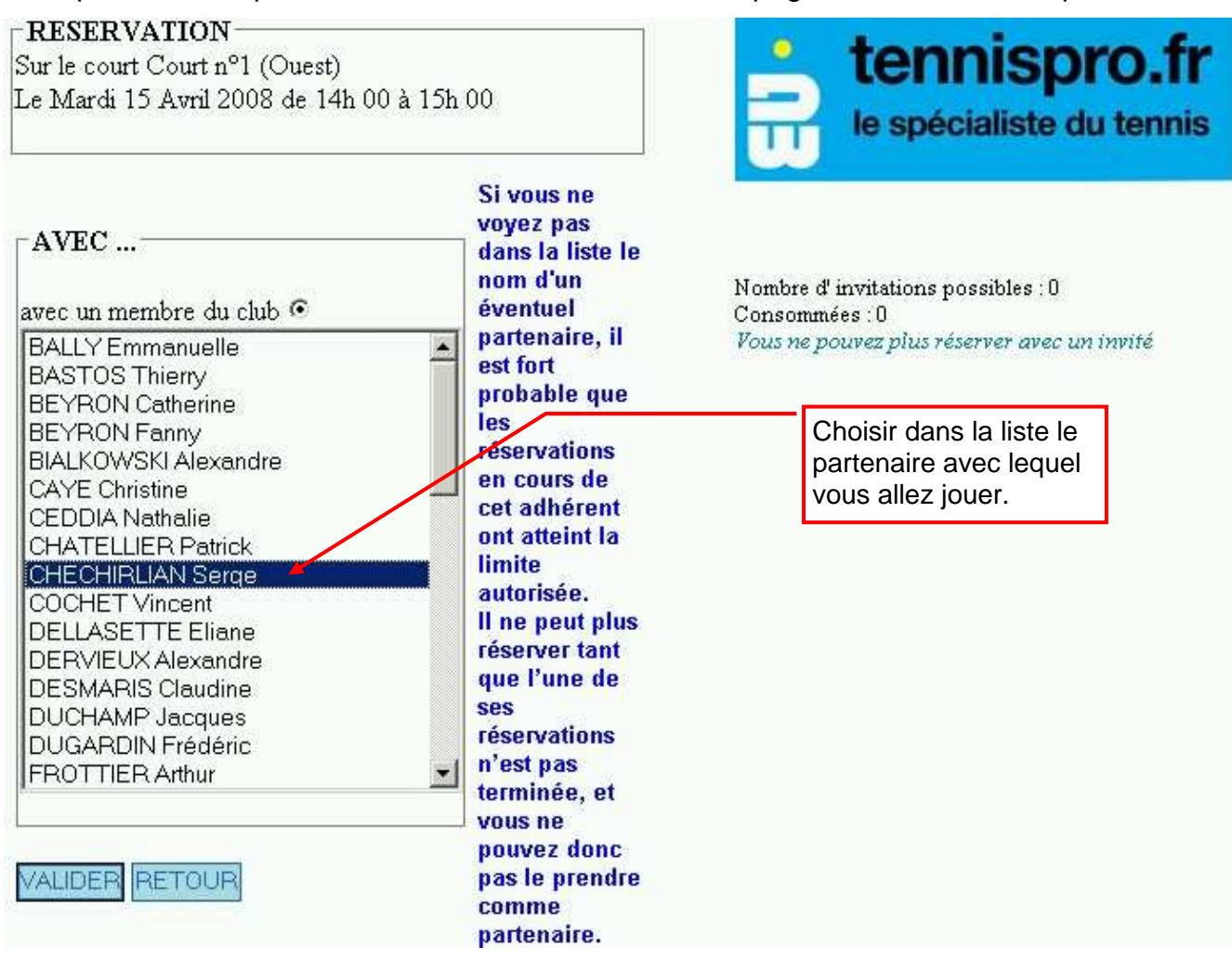

| Déconnexion Accueil Réservation Synthèse Mes infos |                                    |          |             |       | Choisi<br>ou un<br><mark>Ensuit</mark> | Choisir une date Mardi 15 Avril 2008 💌<br>ou un terrain en cliquant sur sa loupe<br>Ensuite, cliquer sur le mot "libre" de l'heure ch |                                               |               |      |
|----------------------------------------------------|------------------------------------|----------|-------------|-------|----------------------------------------|----------------------------------------------------------------------------------------------------|-----------------------------------------------|---------------|------|
| Court n                                            | °1 (Ouest) 🥄                       | Court nº | 2 (Est) 🥄 • |       |                                        |                                                                                                    |                                               |               |      |
| 08h 00                                             | libre                              | 08h 00   | libre       |       |                                        |                                                                                                    |                                               |               |      |
| 09h 00                                             | libre                              | 09h 00   | libre       |       |                                        |                                                                                                    |                                               |               |      |
| 10h 00                                             | libre                              | 10h 00   | libre       | La ré | La réservation s'affiche               |                                                                                                    |                                               |               |      |
| 11h 00                                             | libre                              | 116.70   | libre       | Si vo | us voulez annuler                      |                                                                                                    |                                               |               |      |
| 12h 00                                             | libre                              | 12 + 00  | libre       | de no | ouveau sur le<br>eau horaire.          |                                                                                                    |                                               |               |      |
| 13h 00                                             | libre                              | 13h 00   | libre       | -     |                                        | •                                                                                                    | Vous                                          | pouvez visual | iser |
| 14h 00                                             | Boissot sylvai.<br>Chechirlian se. | 14h 00   | libre       |       |                                        |                                                                                                    | hebdomadaire d'un<br>court en cliguant sur la |               | r la |
| 15h 00                                             | libre                              | 15h 00   | libre       |       |                                        |                                                                                                    | loupe                                         | )             |      |
| 166.00                                             | libre                              | 166-00   | libre       |       |                                        |                                                                                                    |                                               |               |      |

- Il est possible de réserver un maximum de 2 heures à chaque fois. Lorsque ces 2 heures sont dépassées, vous pouvez renouveler une réservation pour deux nouvelles heures.
- Si vous changez d'avis, bien penser à annuler votre réservation afin de permettre à d'autre joueurs de réserver.

#### **AUTRES FONCTIONNALITES**

• N'hésitez pas a explorez les différents menus pour découvrir les possibilités du programme ou modifier vos paramètres personnels.

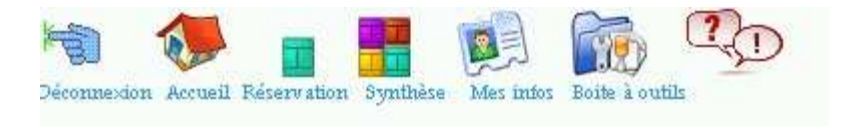

• Les adhérents n'ayant pas d'accès à internet peuvent réserver en sollicitant un collègue adhérent ou un membre du bureau de G.P.S. (Tél. 2497, 2577 ou 2700).

*En cas de difficulté pour la réservation, merci d'adresser un message à* <u>*HIAssociation.Sportive@gambro.com</u> ou appeler le 0472452497*</u>